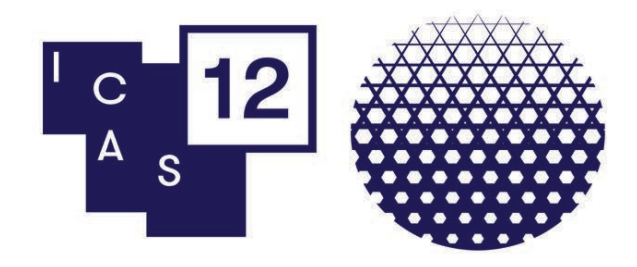

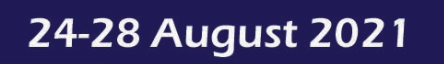

Online

## **ICAS 12 Participant Portal Guide – Paper Presenter**

| Getting Started – Log-in page                                     | 2  |  |
|-------------------------------------------------------------------|----|--|
| Getting Started – Task List                                       | 3  |  |
| Confirm or Update Profile                                         | 4  |  |
| Provide or Update Your Biography                                  | 5  |  |
| Upload Your Photo                                                 | 6  |  |
| Participant Agreement                                             | 8  |  |
| Review your Title and Abstract                                    | 8  |  |
| Pre-recorded Presentations and Live Discussion Sessions explained | 9  |  |
| Option 1) Upload your Presentation Slides 1                       |    |  |
| 1a) Record presentation video for your slides (optional)          | 13 |  |
| 1b) Record presentation audio for your slides (optional)          | 20 |  |
| Option 2) Upload your Pre-recorded Presentation Video   2         |    |  |

#### **Important notes:**

It is recommended to use the Firefox or Google Chrome browser to complete the tasks

Deadline for presentation upload is **1 August 2021** 

Pre-recorded materials will be available from **10 August–15 October 2021** 

### **Getting Started – Log-in page**

You will receive an <u>email that includes a link and your log-in details</u> for the ICAS 12 Participant Portal, please check your spam folder as well. Should you not have received this email, please contact the ICAS 12 Organisers at <u>icas12@iias.nl</u>.

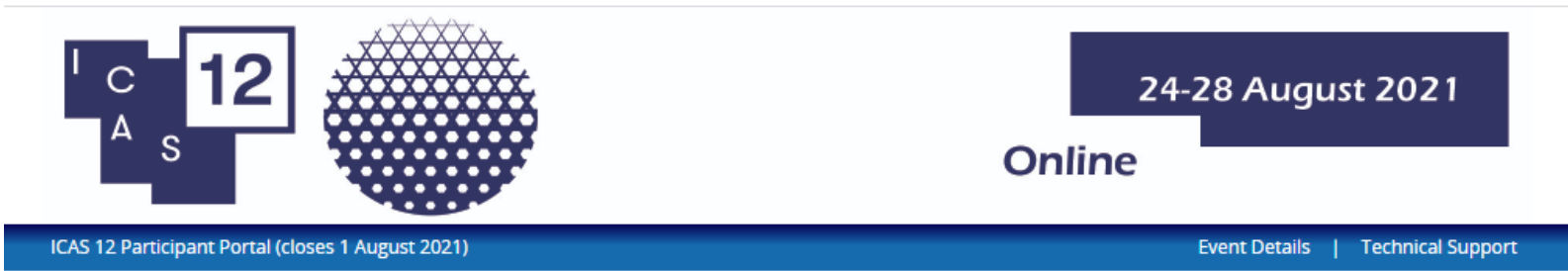

#### Welcome to the ICAS 12 Participant Portal

Thank you for participating at ICAS 12!

In this portal you will be preparing your online participation at the conference:

- edit or update your participant profile

- for participants with a paper presentation, you will be pre-recording or uploading your presentation video in this portal

An email with your log-in details for this ICAS 12 Participant Portal was sent to you, please check your spam folder as well. Should you not have received this email, please contact the ICAS 12 Organisers at icas12@iias.nl.

Please login below and follow instructions to provide your details for the conference.

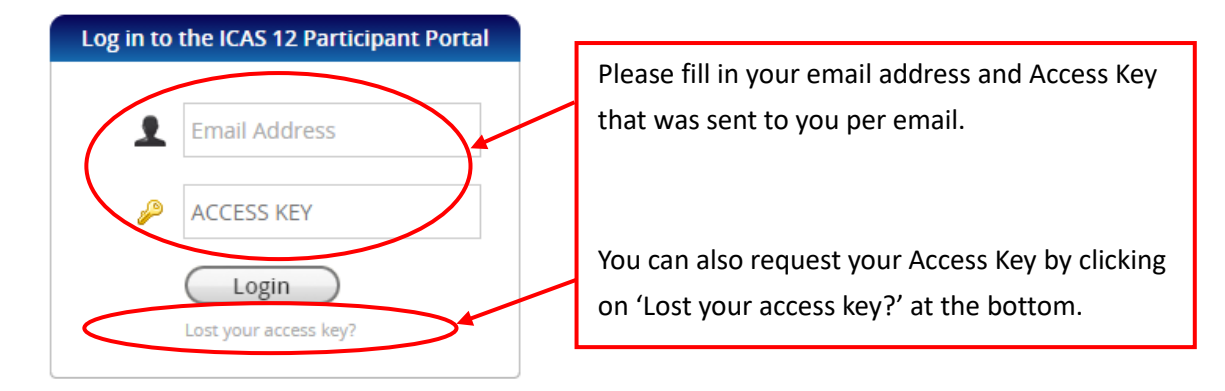

### **Getting Started – Task List**

The tasks available in your task list is based on your role at ICAS 12. These tasks are required to gather the necessary information for your profile and presentation.

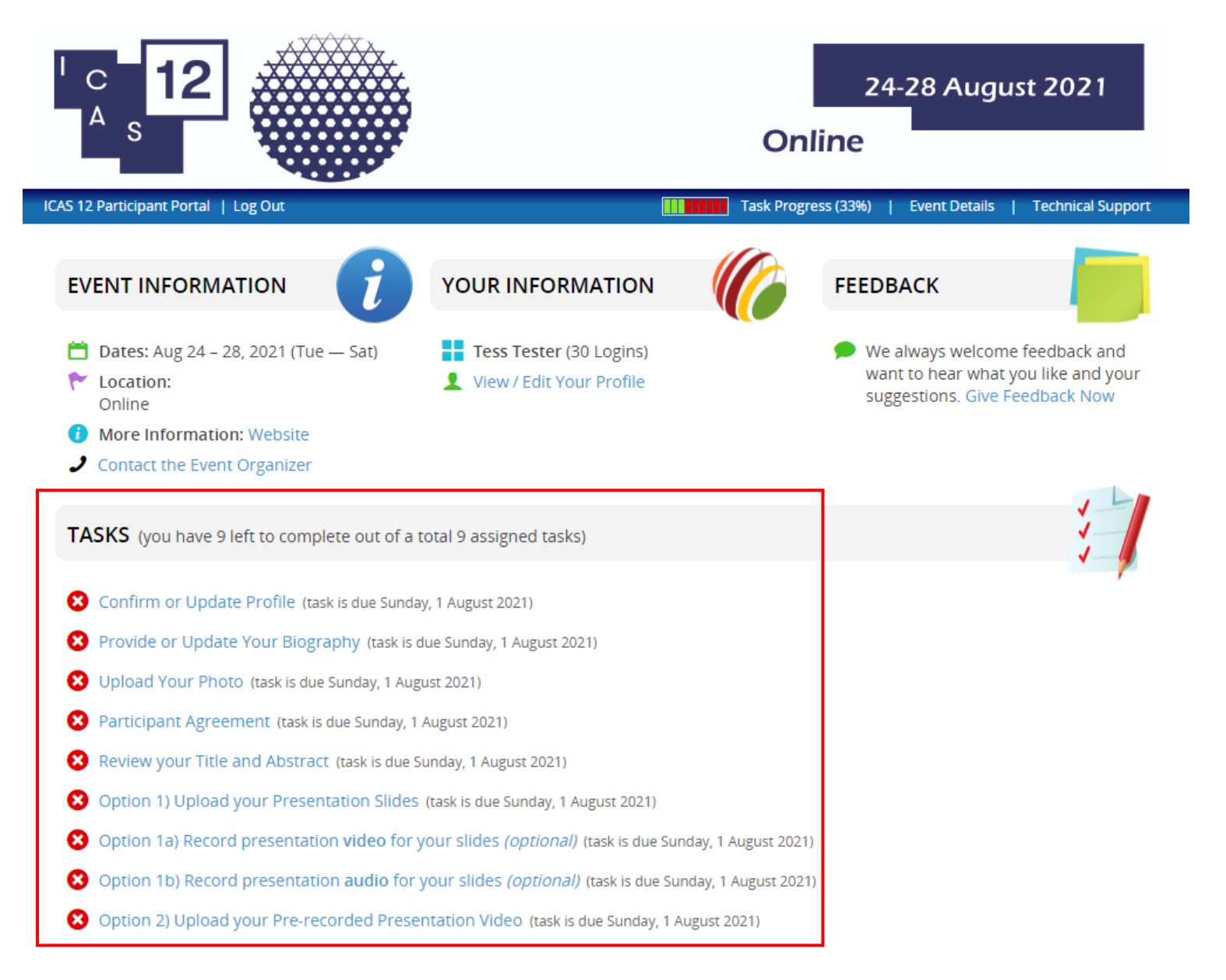

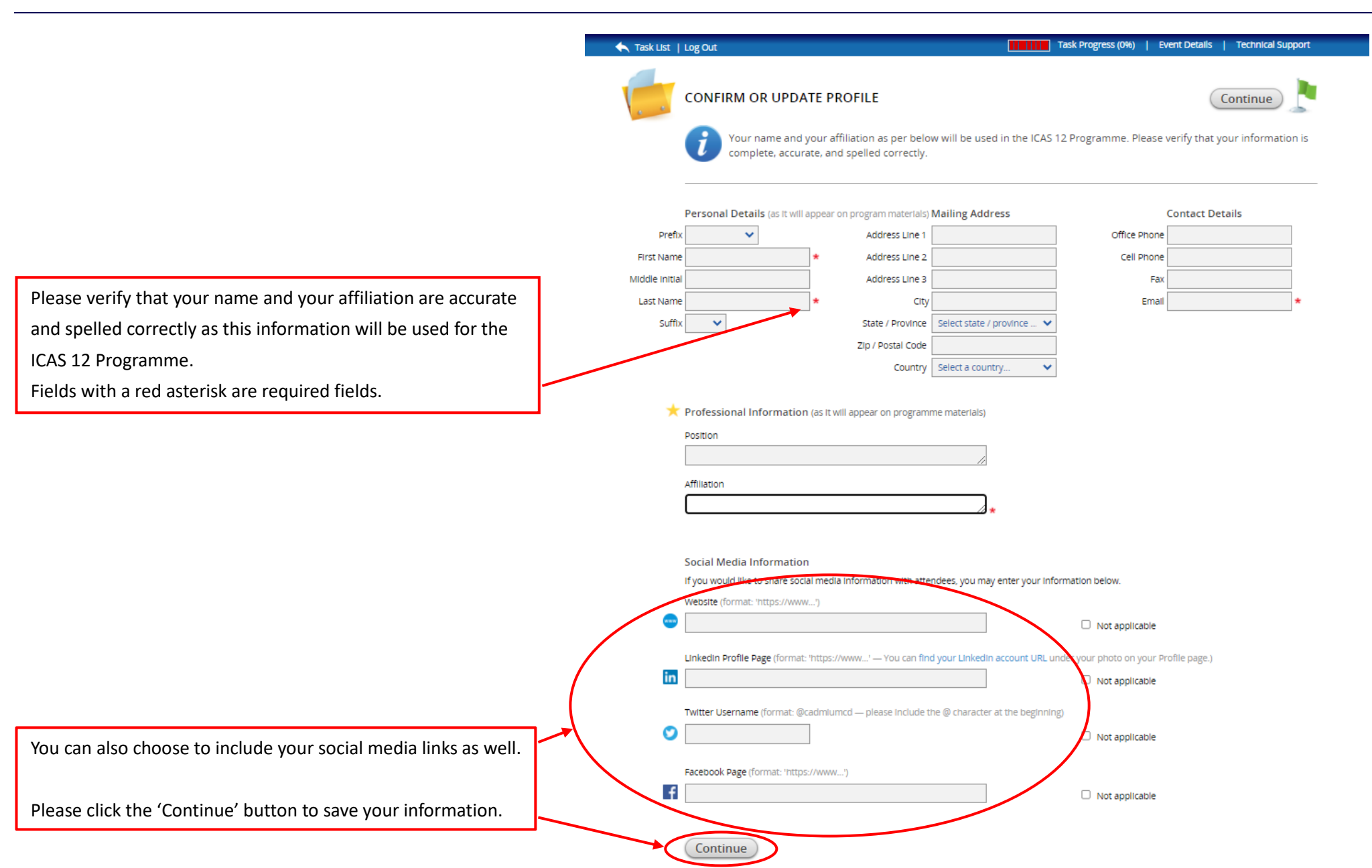

## Provide or Update Your Biography

Your biography will be visible to other ICAS 12 participants and should not exceed 200 words.

| ' <b>○ 12</b>                                                    | 24-28 August 2021<br>Online                                 |
|------------------------------------------------------------------|-------------------------------------------------------------|
| 🛧 Task List   Log Out                                            | Task Progress (33%)   Event Details   Technical Support     |
| PROVIDE OR UPDATE YOUR BIOGRAPHY                                 | Continue                                                    |
| Please provide or update your biography below. Your bio website. | will be visible under your profile on the ICAS 12 programme |
| My biography                                                     |                                                             |
|                                                                  |                                                             |
|                                                                  |                                                             |
|                                                                  |                                                             |
|                                                                  | 2 words (200 max)<br>11 characters                          |

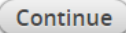

## **Upload Your Photo**

As ICAS 12 will be an online event, it will be a more engaging experience for you and other virtual participants if you would upload a photo of yourself. This is not required, but we would highly recommend you to do so. Photo requirements – file size: minimum of 50 Kb; acceptable file types: .jpg or .png file

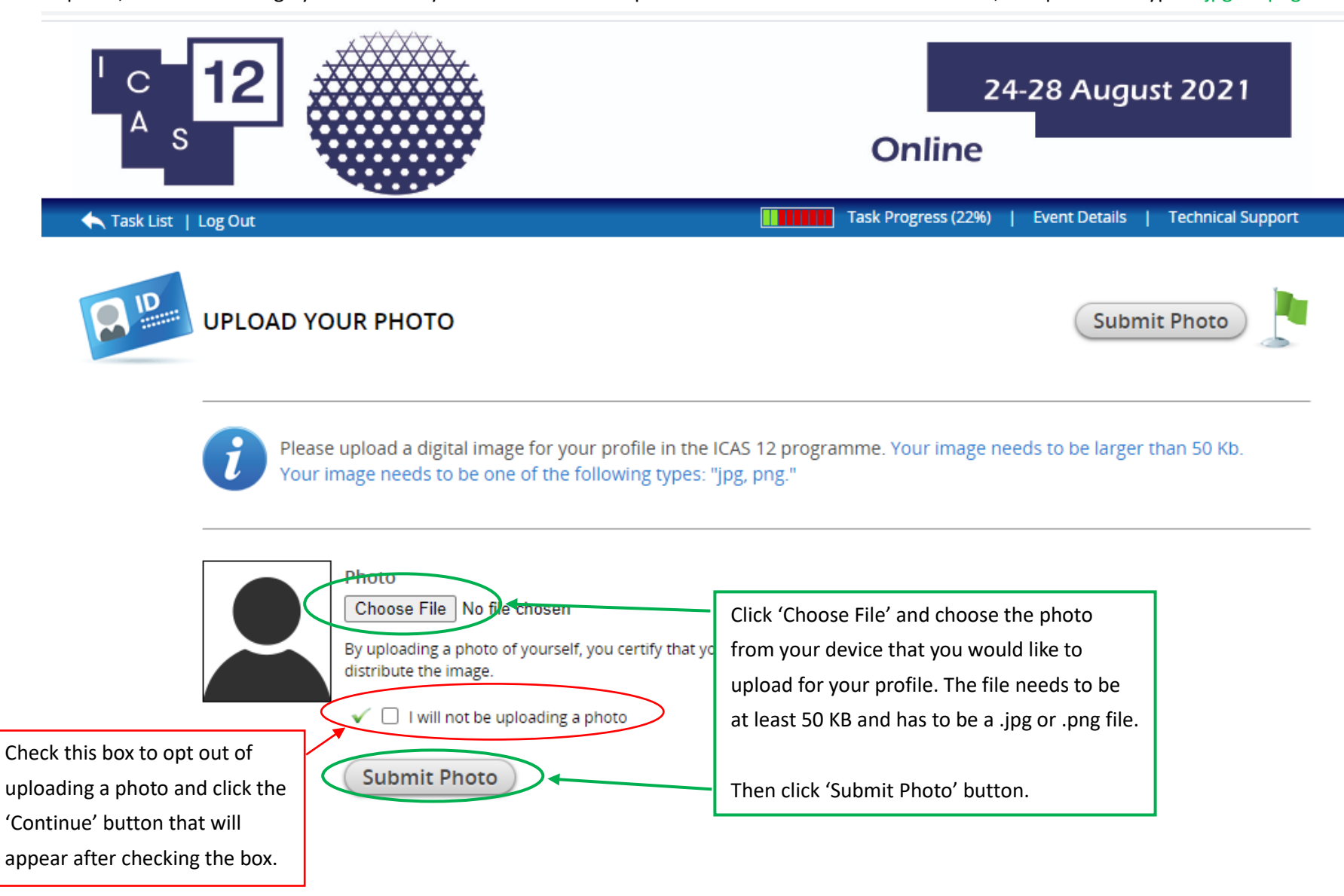

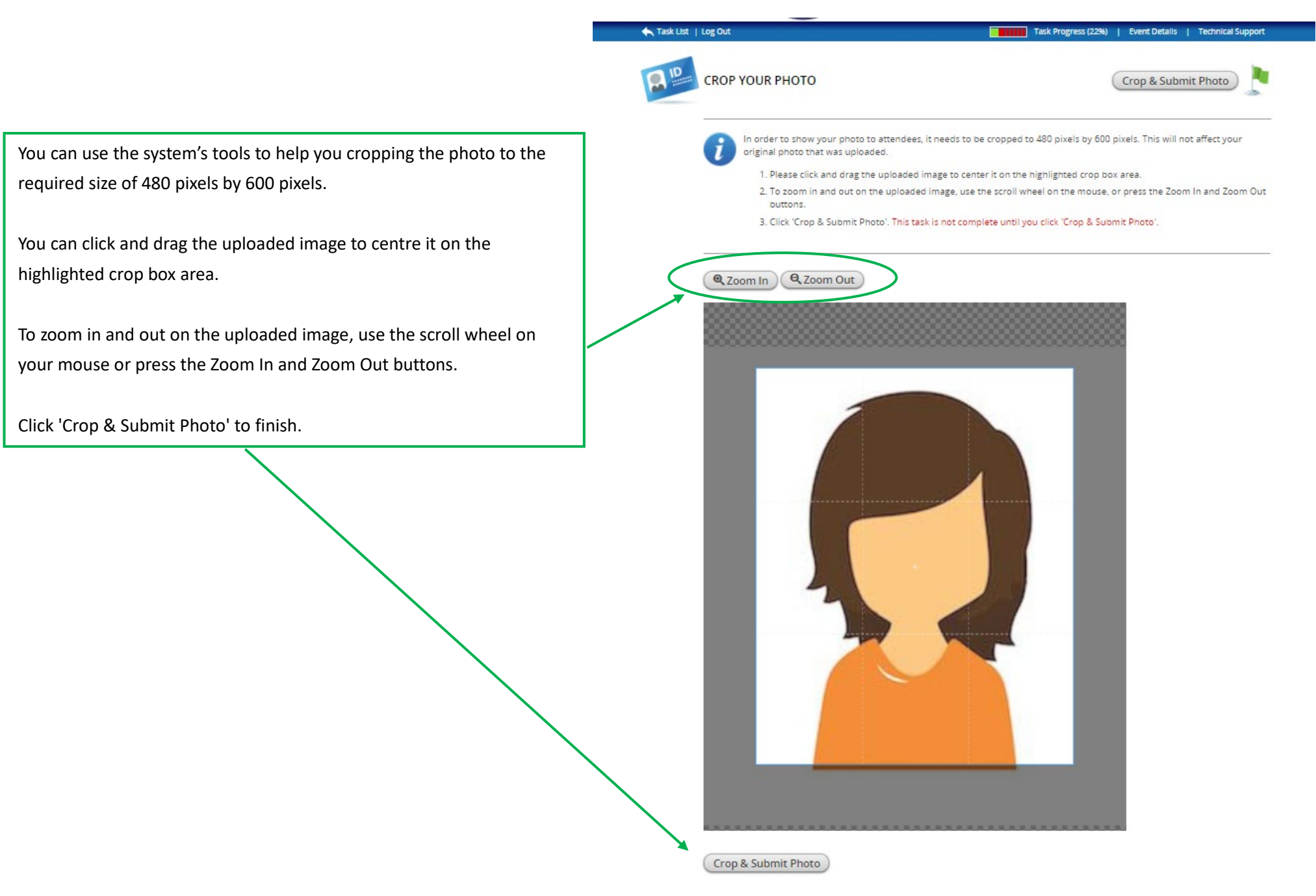

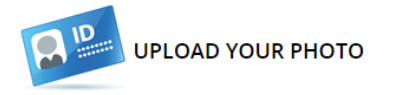

Use Existing Photo Submit Photo

Please upload a digital image for your profile in the ICAS 12 programme. Your image needs to be larger than 20 Kb. Your image needs to be one of the following types: "jpg, png."

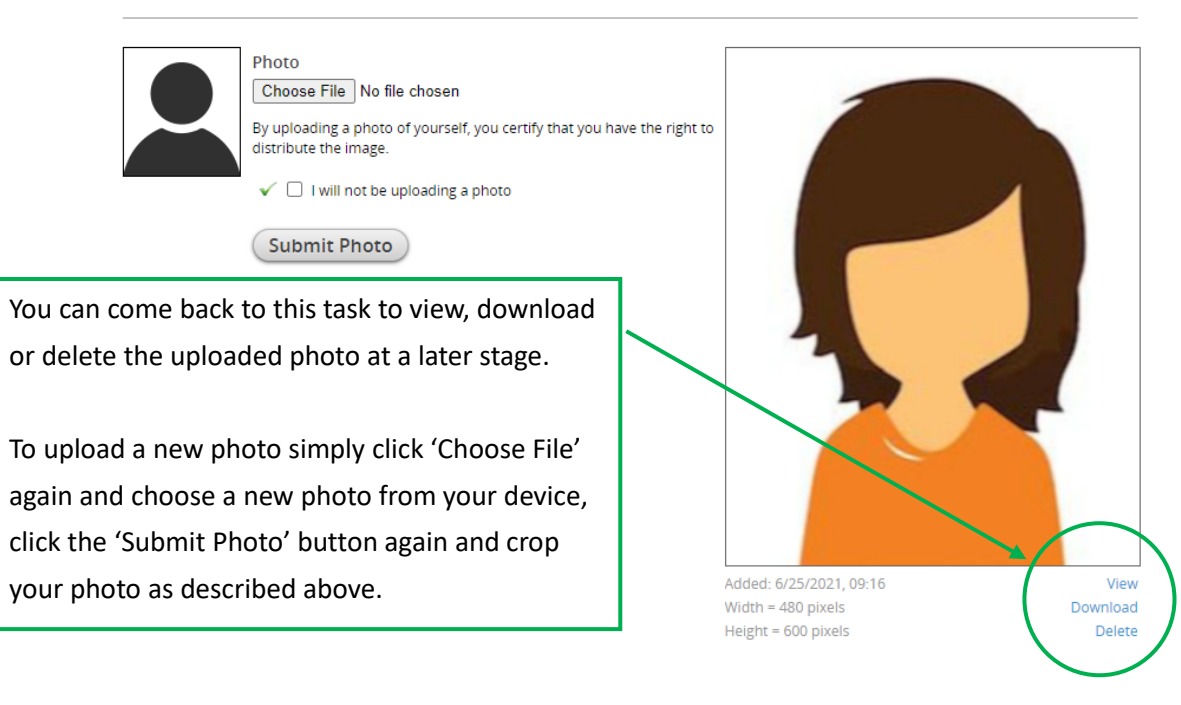

## **Participant Agreement**

Please read the Participant Agreement and check the box on the bottom to complete this task.

## **Review your Title and Abstract**

Please review and confirm that your title and abstract are accurate and spelled correctly as this information will be published in the ICAS 12 website. Please contact the ICAS 12 organisers at <u>icas12@iias.nl</u> for queries.

## **Pre-recorded Presentations and Live Discussion Sessions**

All paper presenters are asked to pre-record their presentation. Deadline for presentation upload is **1** August 2021. The pre-recorded presentations will be made available as of **10** August 2021 to give all participants the opportunity to browse and watch the different presentations before the start of the live conference on 24–28 August 2021. The presentations will stay available until **15** October 2021, which will enlarge the reach of your work as it gives participants the chance to catch up on your presentation even after the official conference dates. Participants are offered the possibility to leave comments/questions for your presentation, to which you can respond via the text chat or during the live discussion session. The one-hour live discussion sessions aim to maximize the opportunity to go more into depth. These live sessions will consist of short recaps of 3-5 minutes of each presentation and will be followed by a longer lively discussion, exchange, collaboration and Q&A. To enable free discussion these live panel sessions will not be recorded.

There are two different options to provide your pre-recorded presentation (of max. 15 mins):

Upload your PowerPoint presentation slides to the CadmiumCD conference management system. After the system has processed your presentation slides, it will offer additional options to record either a video or audio to be played next to your presentation slides. The video recording option (1a) or audio recording option (1b) has to be done in the system itself, step-by-step instructions can be found on page 10 of this guide.
*Slides requirements* – file size: maximum of 2 GB; acceptable file types: .ppt, .pptx, .pps, .ppsx, .key; please note that animations and videos are not supported in presentation slides.

Action: upload presentation slides and record video or audio in the conference management system itself

Record a paper presentation video of max. 15 mins yourself and upload this video file to the CadmiumCD conference management system, step-by-step instructions can be found on page 27 of this guide.
*Video requirements* – file size: maximum of 2 GB (please contact the ICAS 12 Organiser if your file exceeds this size); acceptable file type: .mp4
Action: record paper presentation video of max. 15 mins with your own means and upload the file to the conference management system

### **Option 1) Upload your Presentation Slides**

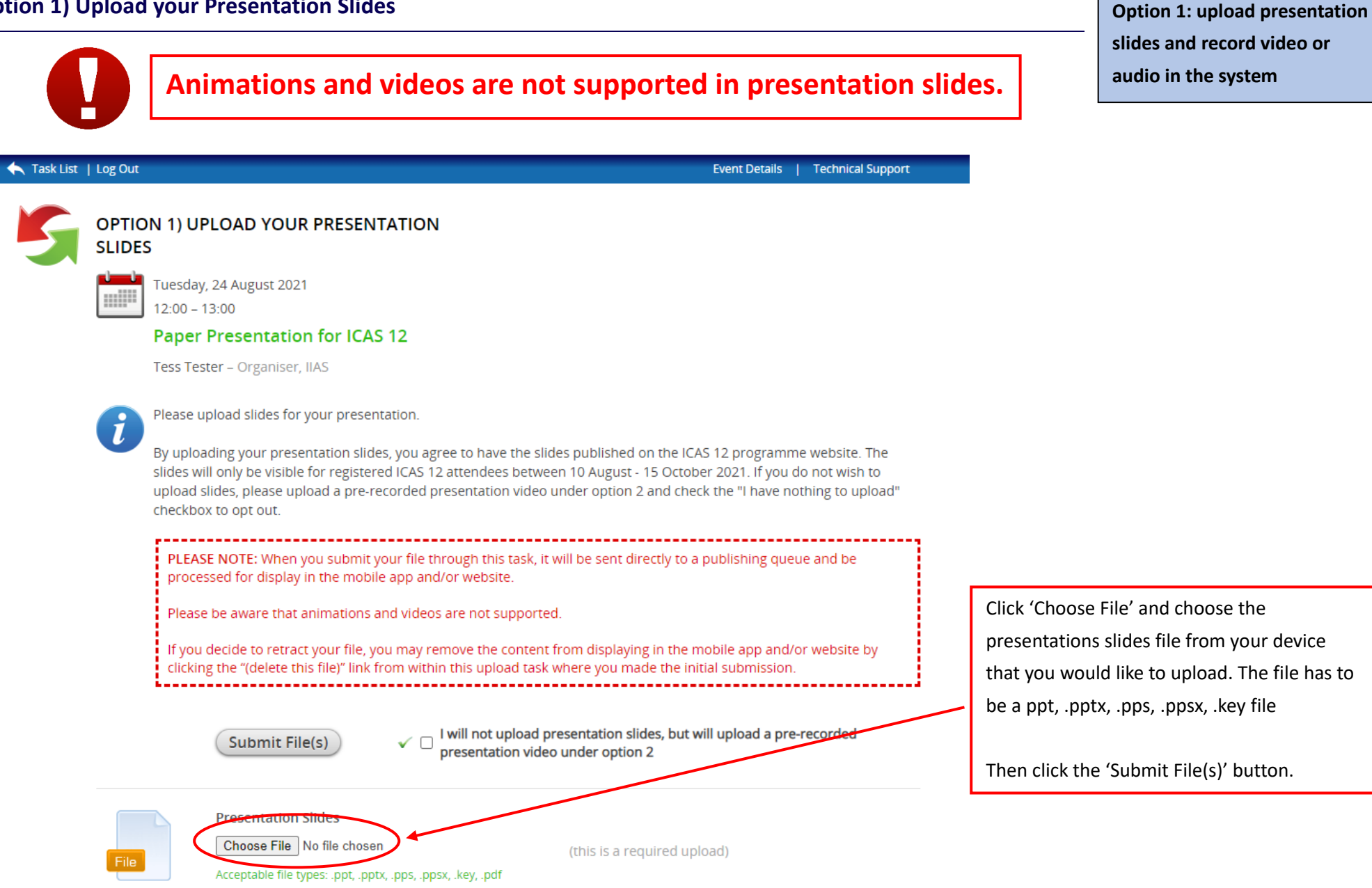

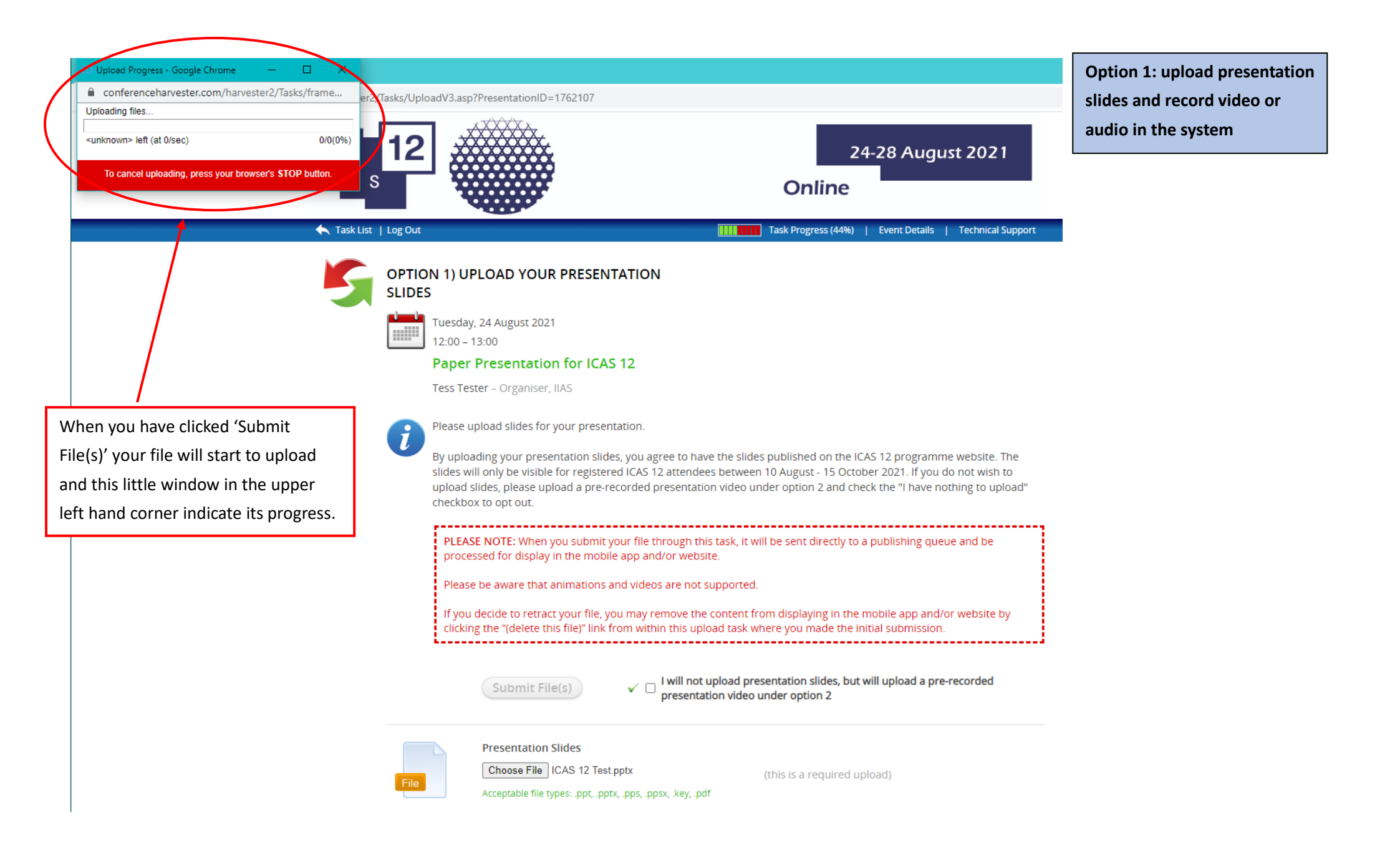

When the upload is finished you will be brought back to your Task List.

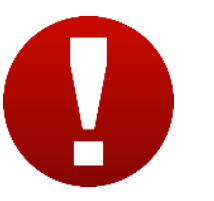

Please note: before you can start on recording video or audio for your presentation slides you must have uploaded your presentation slides for which you will record video or audio. When you have uploaded your slides, they will be processed in the system, this will take no more than 15 mins. Please do not re-upload your file in the meantime, but refresh the screen after 15 mins.

Once the slides are processed in the system, you can choose to record video or audio to add to your presentation slides.

For recording video with your slide:Jump to the step-by-step instructions for option 1a) video recording to add to slidesFor recording audio with your slide:Jump to the step-by-step instructions for option 1b) audio recording to add to slides

TASKS (you have 4 left to complete out of a total 9 assigned tasks)

- Confirm or Update Profile (completed 28/6/2021 at 05:05)
- Provide or Update Your Biography (completed 28/6/2021 at 05:06)
- 🔮 Upload Your Photo (completed 26/6/2021 at 12:38) -- PREVIEW UPLOAD
- Participant Agreement (completed 28/6/2021 at 05:06) PREVIEW
- 📀 Option 1) Upload your Presentation Slides (completed 28/6/2021 at 05:06) -- PREVIEW UPLOADS
- Option 1a) Record presentation video for your slides (optional) (task is due Sunday, 1 August 2021)
- 😢 Option 1b) Record presentation audio for your slides (optional) (task is due Sunday, 1 August 2021)

😢 Option 2) Upload your Pre-recorded Presentation Video (task is due Sunday, 1 August 2034)

Click this task to record a <u>video</u> for your presentation slides and proceed to **page 13** of this guide.

Click this task to record **<u>audio</u>** for your presentation slides and proceed to **page 20** of this guide.

Option 1: upload presentation slides and record video or audio in the system Some points of attention and recommandations to optimise your home recordings:

1. Camera Setup

We would recommend to use a built-in or an external webcam linked to your laptop or desktop; use landscape mode;

pay attention to the distance from your body to your camera

2. Lighting

Consider recording your video in front of a window or another lightsource with light coming from the front.

#### 3. Sound

We would recommend using an external USB-microphone; do not place it too close to your mouth (will cause clipping or pop sounds), but also not too far away (this will increase the chance of noise and echo); do a sound check before your start. Try to find a quiet time during the day for recording.

#### 4. Presentation

Prepare for your recording, go over your presentation slides or text before you start recording. Practice a few times and start over if needed.

#### 5. Room Set-Up

Be mindful of your room background, make sure the background is tidy and not distracting. Remember to protect your own privacy, make sure that things caught on camera are all right to be visible.

#### 6. Representation

Prepare yourself like you would be doing the presentation in person, put on some nice clothes, brush your hair, etc. People will notice! Be mindful of your posture as well, try not to slouch for example.

#### To view these tips in more details, you can visit the website of <u>The Centre for Innovation, Leiden University</u> or download their <u>pdf with the tips</u> directly.

Please note: before you can start on the 'Record presentation video for your slides' task you must have uploaded your presentation slides for which you will record video. When you have uploaded your slides, they will be processed in the system, this will take no more than 15 minutes. Please do not re-upload your file in the meantime, but refresh the screen after 15 minutes.

Option 1: upload presentation slides and record video or audio in the system You have the opportunity to add video to your presentation. Attendees will hear the audio when they view the slides and they will see your video in a corner of the slides. It is a great way to make the presentation viewing experience for attendees more personal and engaging.

Option 1: upload presentation slides and record video or audio in the system

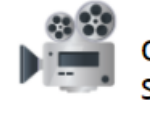

# OPTION 1A) RECORD PRESENTATION VIDEO FOR YOUR SLIDES (OPTIONAL)

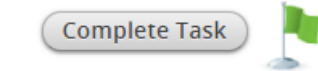

You have the opportunity to add video to your presentation. Attendees will hear the audio when they view the slides and they will see your video in a corner of the slides. It's a great way to make the presentation viewing experience for attendees more personal and engaging.

This task can only be done when the presentation has slides uploaded. Once the slides are uploaded, they will be shown below on this page and you can click the first slide to get started with your video recording.

NOTE: You can record the slides in any order (i.e. you do not have to start on the first slide). If you wish to record slides at different times (i.e. you want to record a portion today and the remainder at a later date), you can do so by closing this tab and come back to it at a later time. You can complete this task, for this presentation, ONLY once each of the slides have a video.

## The presentation slides for this presentation have been uploaded and are being processed in the system, this will take no more than 15 minutes. Please do not re-upload your file in the meantime, but refresh this screen after 15 minutes.

Once the slides are processed in the system, you will see thumbnails of your slides at the bottom instead of the message in red and you can start recording.

## Paper Presentation for ICAS 12

Video recorded so far: 0 seconds (you can record between 1 and 15 minutes of video for the whole presentation)

I do not plan to submit a video to support these presentation slides.

The presentation slides for this presentation have been uploaded and are being processed in the system, this will take no more than 15 minutes. Please do not re-upload your file in the meantime, but refresh this screen after 15 minutes. Once the slides are processed in the system, you will see thumbnails of your slides at the bottom instead of this message in red and you can start recording. Thumbnails of your slides will be shown on the bottom of this page once they are processed in the system and you can click the first slide (or any slide) to get started with your video recording. You can record the slides in any order (i.e. you do not have to start on the first slide). If you wish to record slides at different times (i.e. you want to record a portion today and the remainder at a later date), Task List link in the blue banner on the left and come back to this task at a later time. you can click on the return to Please note: To complete this task, every slide must have a video recording or the opt-out box checked.

Task Progress (13%) | Event Details | Technical Suppor

**Option 1: upload presentation** slides and record video or audio in the system

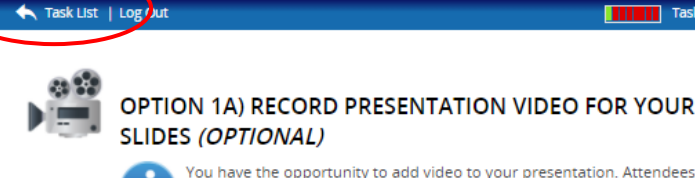

Complete Task

You have the opportunity to add video to your presentation. Attendees will hear the audio when they view the slides and they will see your video in a corner of the slides. It's a great way to make the presentation viewing experience for attendees more personal and engaging.

This task can only be done when the presentation has slides uploaded. Once the slides are uploaded, they will be shown below on this page and you can click the first slide to get started with your video recording.

NOTE: You can record the slides in any order (i.e. you do not have to start on the first slide). If you wish to record slides at different times (i.e. you want to record a portion today and the remainder at a later date), you can do so by closing this tab and come back to it at a later time. You can complete this task, for this presentation, ONLY once each of the slides have a video.

Paper Presentation for ICAS 12

ideo recorded so far: 0 seconds (you can record between 1 and 15 minutes of video for the whole presentation)

I do not plan to submit a video to support these presentation slides.

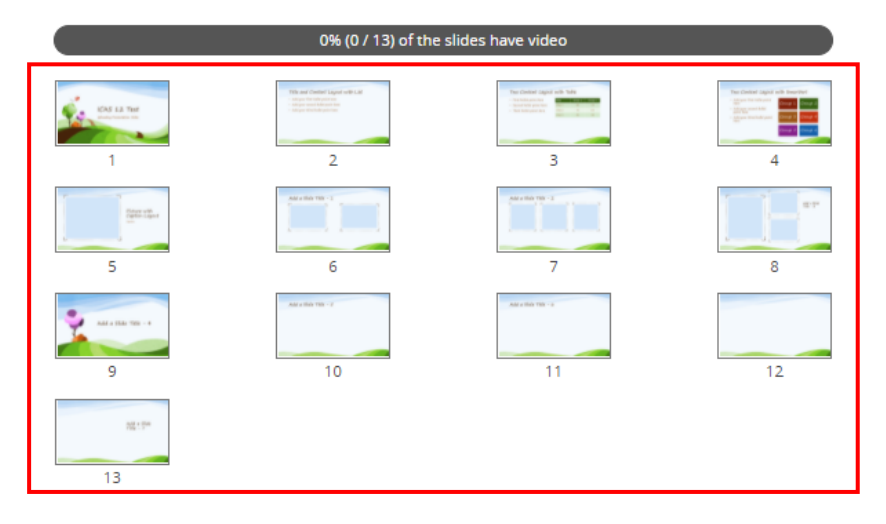

#### How to record:

- 1) Select the slide you want to record video for, normally people start with the first slide, but you can do it in whatever order you prefer.
- 2) The bottom of the screen will display the slide to which you are recording video. Click the blue 'Start Recording' button to record video for the slide. You may see a pop-up message when you click the button asking you if you would like to allow access to your camera and microphone. Once you allow access you can start recording your video. A little window of your camera feed will appear above the slide.

If you do not want to have video on this slide, simply use the 'opt out' option for this slide.

3) Proceed until each slide has a video or has the opt-out box checked.

You will see information directly above the 'Start Recording' button indicating how much time you have recorded so far, the maximum amount of recording time for a single slide and the maximum amount of time for the entire presentation. On the slide itself you will see some action buttons allowing you to advance to the next slide, return to the page showing all slides and an indicator that shows the percentage of the slides that contain video at that moment.

Click the blue 'Start Recording' button to record video for the slide. You may see a pop-up message when you click the button asking you if you would like to allow access to your camera and microphone. Once you allow access you can start recording your video. A little window of your camera feed will appear above the slide. If you do not want to have video on this slide, simply use the 'opt out' option for this slide.

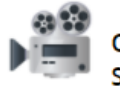

## OPTION 1A) RECORD PRESENTATION VIDEO FOR YOUR SLIDES (OPTIONAL)

Click the blue START RECORDING button to record video for this slide. You may see a popup message when you click the button asking you if you would like to allow access to your microphone. Once you allow it you can start recording your video. If you do not want to have video on this slide, simply use the opt out option.

When you speak into your microphone, the grey 'volume' bar will light up green if audio is being detected. The louder you speak, the more green you will see. If the bar does not turn green then your microphone is not picking up any sound.

#### Paper Presentation for ICAS 12

Video recorded for this slide: 0 seconds — videos for all slides: 0 seconds You can record up to 10 minutes for this slide and 1 to 15 minutes for the presentatio

START RECORDING

I do not plan to record video for this slide.

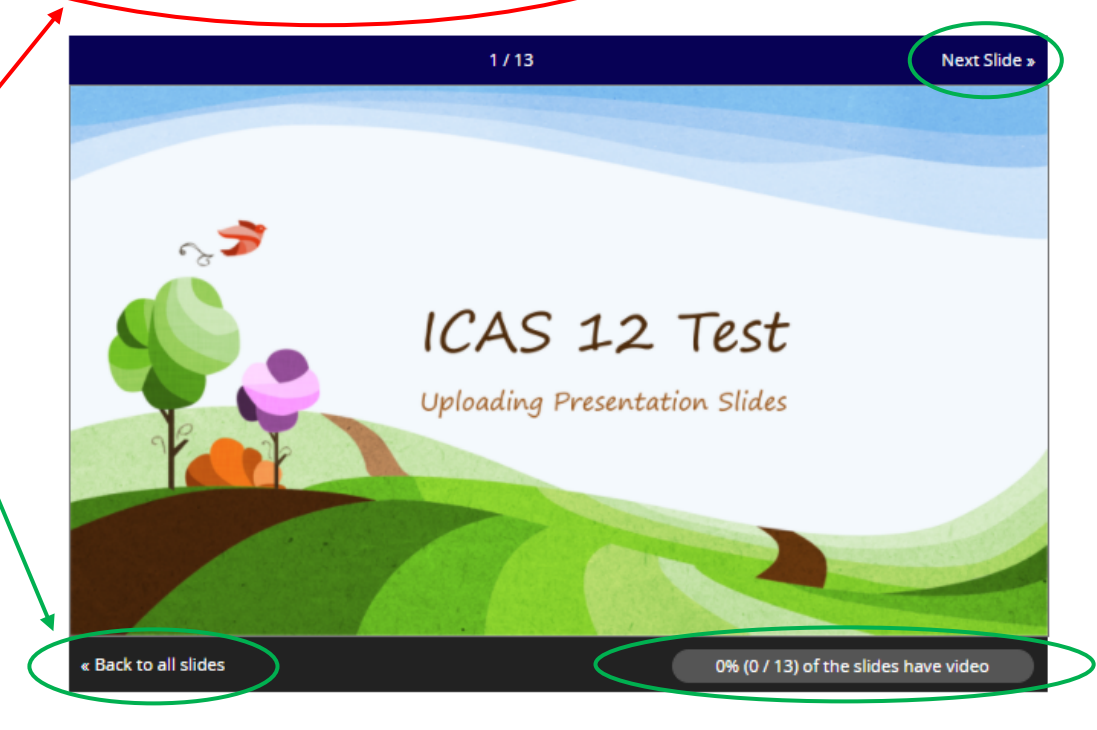

## Option 1: upload presentation slides and record video or audio in the system

## Paper Presentation for ICAS 12

Video recorded for this slide: **0 seconds** — videos for all slides: **0** seconds You can record up to 10 minutes for this slide and 1 to 15 minutes for the presentation.

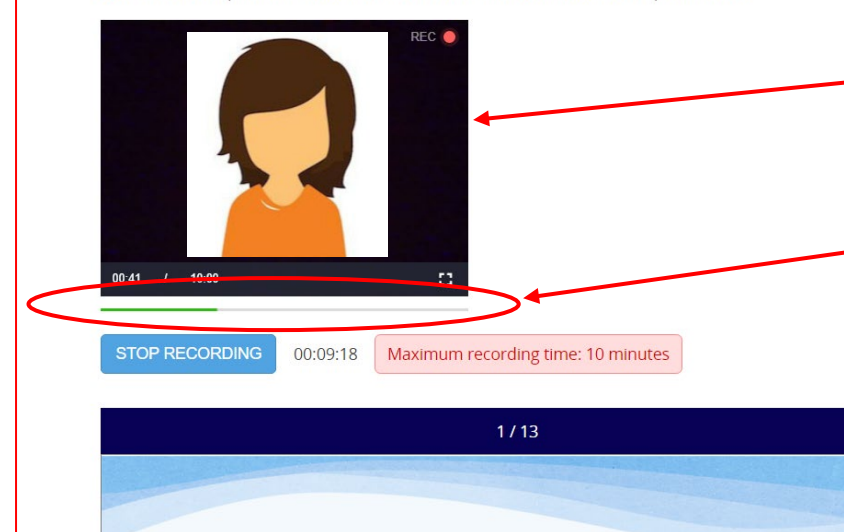

Once you allow access you can start recording your video. A little window of your camera feed will appear above the slide.

When you speak into your microphone, the grey 'volume' bar will light up green if audio is being detected. The louder you speak, the more green you will see. If the bar does not turn green then your microphone is not picking up any sound. Please check if your microphone is correctly installed and turned on and that access is allowed. Option 1: upload presentation slides and record video or audio in the system

Paper Presentation for ICAS 12

Video recorded for this slide: 0 seconds — videos for all slides: 0 seconds
You can record up to 10 minutes for this slide and 1 to 15 minutes for the presentation.

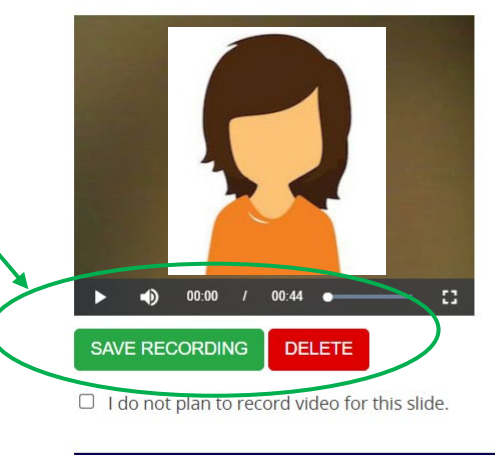

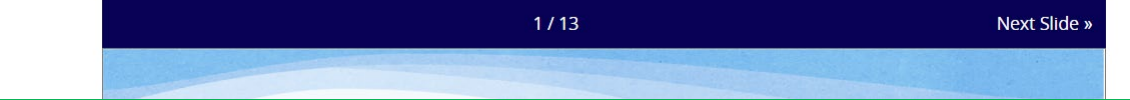

When you have finished recording video for this slide, click the 'Stop Recording' button. Once you have clicked this button, other options – the 'Save Recording' button and a 'Delete' button will be visible. You can play back what you have just recorded.

If you are satisfied, please click the 'Save Recording' button and you will advance to the next slide. If you want to redo the recording, simply click the 'Delete' button and start the record process again.

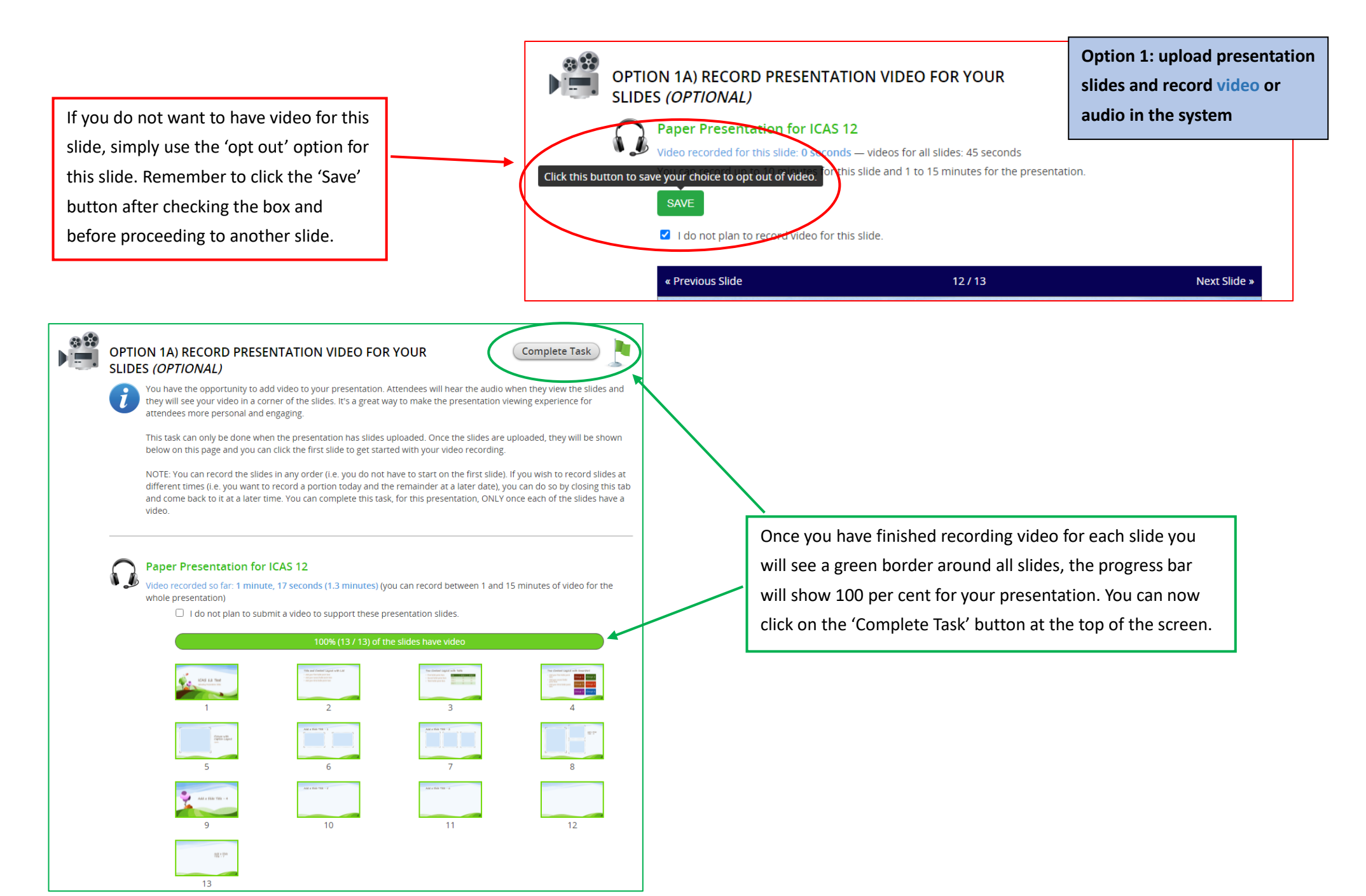

Page 18 of 31

#### Opt out of other tasks:

As you have uploaded presentation slides and recorded video for your slides, you can go to the following tasks:

'Option 1b) Record presentation audio for your slides (optional)'

'Option 2) Upload your Pre-recorded Presentation Video'

and check the opt-out box in both tasks, as shown below, then click 'Complete Task' to finish the task

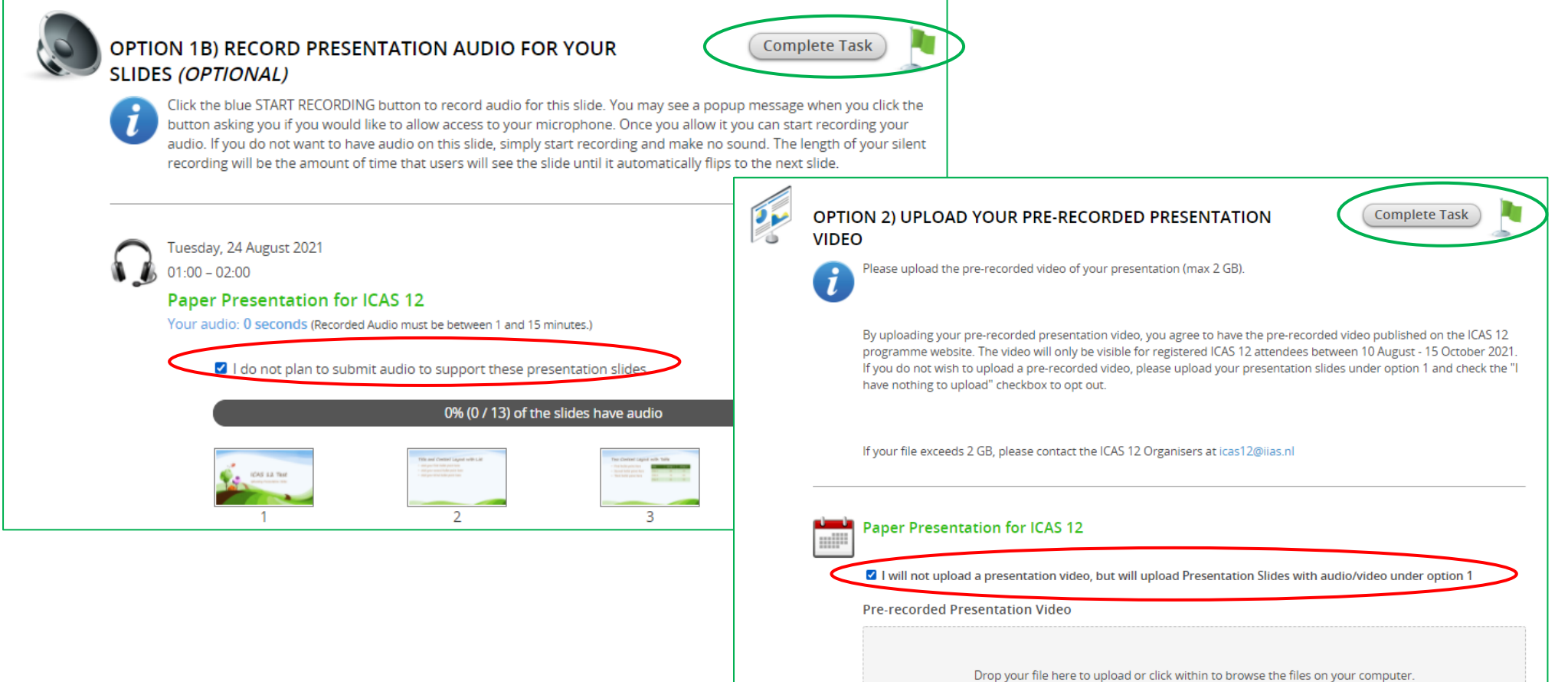

(Acceptable File Types:...mp4) It needs to be less than 100 MB in size.

Uploaded File No file has been uploaded yet Option 1: upload presentation slides and record video or audio in the system

## **Option 1b) Record presentation audio for your slides (optional) task**

Please note: before you can start on the 'Record presentation audio for your slides' task you must have uploaded your presentation slides for which you will record audio. When you have uploaded your slides, they will be processed in the system, this will take no more than 15 minutes. Please do not re-upload your file in the meantime, but refresh the screen after 15 minutes.

Option 1: upload presentation slides and record video or audio in the system

You have the opportunity to add audio to your presentation. **Attendees will hear the audio when they view the slides.** It's a great way to make the presentation viewing experience for attendees more personal and engaging.

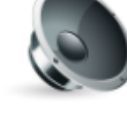

# OPTION 1B) RECORD PRESENTATION AUDIO FOR YOUR SLIDES (OPTIONAL)

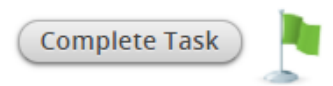

The presentation slides for this presentation have been uploaded and are being processed in the system, this will take no more than 15 minutes. Please do not re-upload your file in the meantime, but refresh this screen after 15 minutes.

Once the slides are processed in the system, you will see thumbnails of your slides at the bottom instead of the message in red and you can start recording. Click the blue START RECORDING button to record audio for this slide. You may see a popup message when you click the button asking you if you would like to allow access to your microphone. Once you allow it you can start recording your audio. If you do not want to have audio on this slide, simply start recording and make no sound. The length of your silent recording will be the amount of time that users will see the slide until it automatically flips to the next slide.

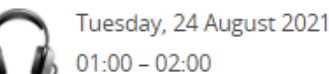

## Paper Presentation for ICAS 12

Your audio: 2 minutes, 3 seconds (2.1 minutes) (Recorded Audio must be between 1 and 15 minutes.)

□ I do not plan to submit audio to support these presentation slides.

The presentation slides for this presentation have been uploaded and are being processed in the system, this will take no more than 15 minutes. Please do not re-upload your file in the meantime, but refresh this screen after 15 minutes. Once the slides are processed in the system, you will see thumbnails of your slides at the bottom instead of this message in red and you can start recording. Thumbnails of your slides will be shown on the bottom of this page once they are processed in the system and you can click the first slide (or any slide) to get started with your audio recording. You can record the slides in any order (i.e. you do not have to start on the first slide). If you wish to record slides at different times (i.e. you want to record a portion today and the remainder at a later date), you can click on the return to Task List link in the blue banner on the left and come back to this task at a later time. Please note: to complete this task, every slide must have an audio recording.

Option 1: upload presentation slides and record video or audio in the system

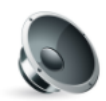

Task List | Log Out

#### OPTION 1B) RECORD PRESENTATION AUDIO FOR YOUR SLIDES (OPTIONAL)

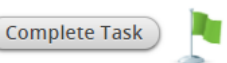

Task Progress (56%) | Event Details | Technical Suppo

Click the blue START RECORDING button to record audio for this slide. You may see a popup message when you click the button asking you if you would like to allow access to your microphone. Once you allow it you can start recording your audio. If you do not want to have audio on this slide, simply start recording and make no sound. The length of your silent recording will be the amount of time that users will see the slide until it automatically flips to the next slide.

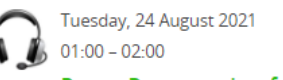

#### Paper Presentation for ICAS 12

Your audio: 0 seconds (Recorded Audio must be between 1 and 15 minutes.)

🗆 I do not plan to submit audio to support these presentation slides.

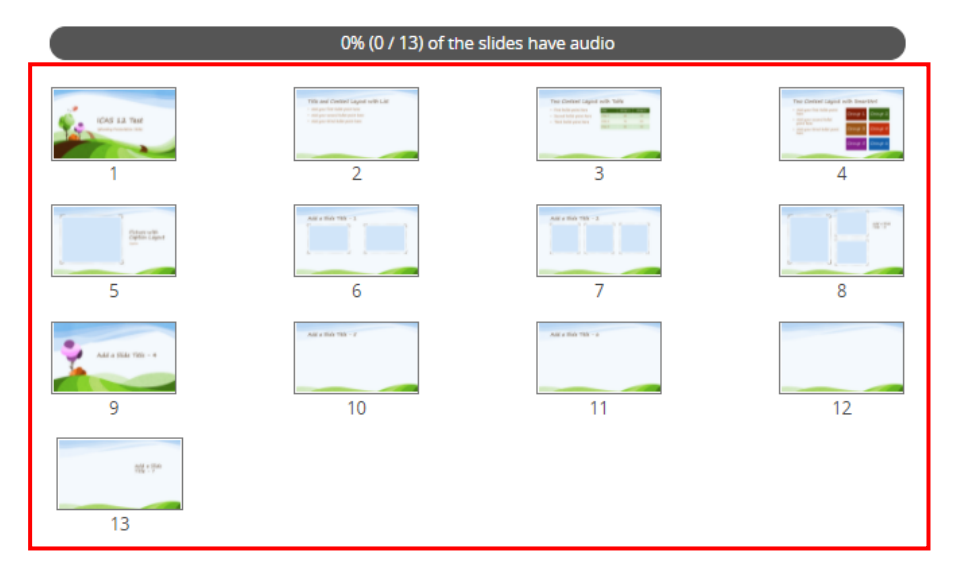

## How to record:

- 1) Select the slide your want to record audio for
- 2) The bottom of the screen will display the slide to which you are recording audio. Click the blue 'Start Recording' button to record audio for the slide. You may see a pop-up message when you click the button asking you if you would like to allow access to your microphone. Once you allow access you can start recording your audio. *If you do not want to have audio on this slide, simply start recording and make no sound and click 'Stop Recording' when your reckon enough time has elapsed.* The length of your silent recording will be the amount of time that users will see the slide until it automatically flips to the next slide.
- 3) Proceed until each slide has audio.

You will see information directly above the 'Start Recording' button indicating how much time you have recorded so far, the maximum amount of recording time for a single slide and the maximum amount of time for the entire presentation. On the slide itself you will see some action buttons allowing you to advance to the next slide, return to the page showing all slides and an indicator that shows the percentage of the slides that contain audio at that moment.

The bottom of the screen will display the slide to which you are recording audio. Click the blue 'Start Recording' button to record audio for the slide. You may see a pop-up message when you click the button asking you if you would like to allow access to your microphone. Once you allow access you can start recording your audio. *If you do not want to have audio included for a certain slide, simply start recording and make no sound and click 'Stop Recording' when your reckon enough time has elapsed.* The length of your silent recording will be the amount of time that users will see the slide until it automatically flips to the next slide. Į

## OPTION 1B) RECORD PRESENTATION AUDIO FOR YOUR SLIDES (OPTIONAL)

## Option 1: upload presentation slides and record video or audio in the system

You have the opportunity to add audio to your presentation. Attendees will hear way to make the presentation viewing experience for attendees more personal and the second second

This task can only be done when you have **uploaded Presentation Slides**. Once the slides are uploaded, they will be shown below on this page and you can click the first slide to get started with your audio recording.

You can record the slides in any order (i.e. you do not have to start on the first slide) and you can complete this task for this presentation once each of the slides have an audio recording.

Tuesday, 24 August 2021

START RECORDING

« Back to all slides

01:00 - 02:00

#### Paper Presentation for ICAS 12

Your audio: 0 seconds (you can record up to 14 minutes for this slide and 1–15 minutes for the presentation)

1/13

ICAS 12 Test Uploading Presentation Slides

Page **22** of **31** 

0% (0 / 13) of the slides have audio

Next Slide

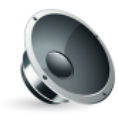

# OPTION 1B) RECORD PRESENTATION AUDIO FOR YOUR SLIDES (OPTIONAL)

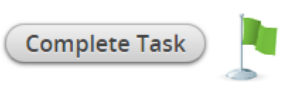

You have the opportunity to add audio to your presentation. Attendees will hear the audio when they view it. It's a great way to make the presentation viewing experience for attendees more personal and engaging.

This task can only be done when you have **uploaded Presentation Slides**. Once the slides are uploaded, they will be shown below on this page and you can click the first slide to get started with your audio recording.

You can record the slides in any order (i.e. you do not have to start on the first slide) and you can complete this task for this presentation once each of the slides have an audio recording.

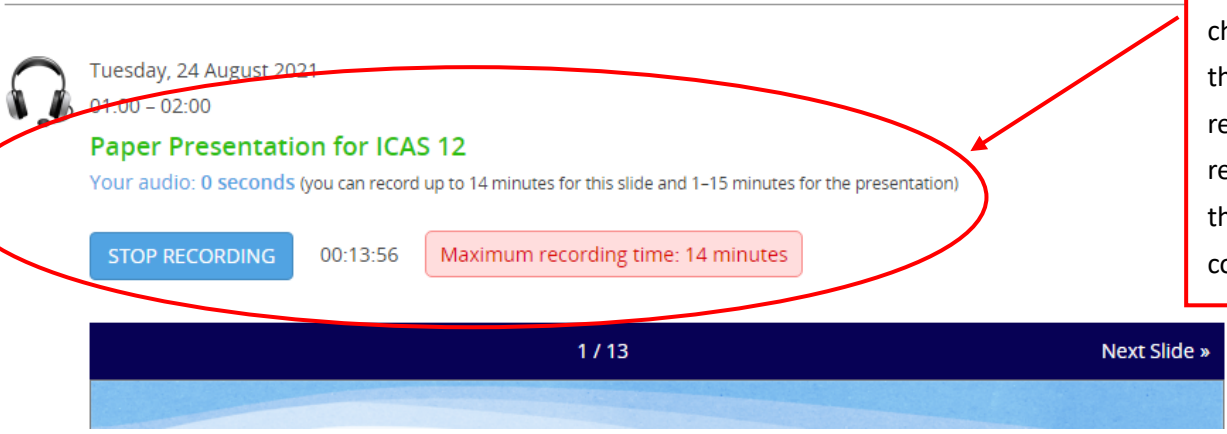

After clicking the 'Start Recording' button, your audio will start recording immediately and the button will change into a 'Stop Recording' button with a timer that indicates how much time you have left for audio recording for this slide. The minimum length of audio recording for the whole presentation is 1 minute and the maximum length 15 minutes. One slide can contain up to 14 minutes of audio recording.

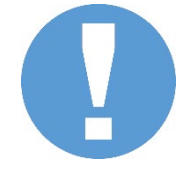

If you do not want to have audio included for a certain slide, simply start recording and make no sound and click 'Stop Recording' when your reckon enough time has elapsed. The length of your silent recording will be the amount of time that users will see the slide until it automatically flips to the next slide.

Option 1: upload presentation slides and record video or audio in the system

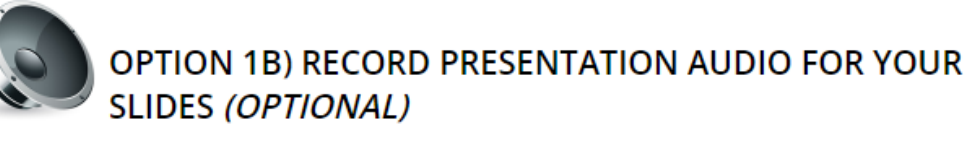

**Option 1: upload presentation** slides and record video or audio in the system

You have the opportunity to add audio to your presentation. Attendees will hear the audio when they view it. It's a great way to make the presentation viewing experience for attendees more personal and engaging.

This task can only be done when you have uploaded Presentation Slides. Once the slides are uploaded, they will be shown below on this page and you can click the first slide to get started with your audio recording.

You can record the slides in any order (i.e. you do not have to start on the first slide) and you can complete this task for this presentation once each of the slides have an audio recording.

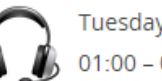

Tuesday, 24 August 2021 01:00 - 02:00

## Paper Presentation for ICAS 12

Your audio: 0 seconds (you can record up to 14 minutes for this slide and 1-15 minutes for the presentation)

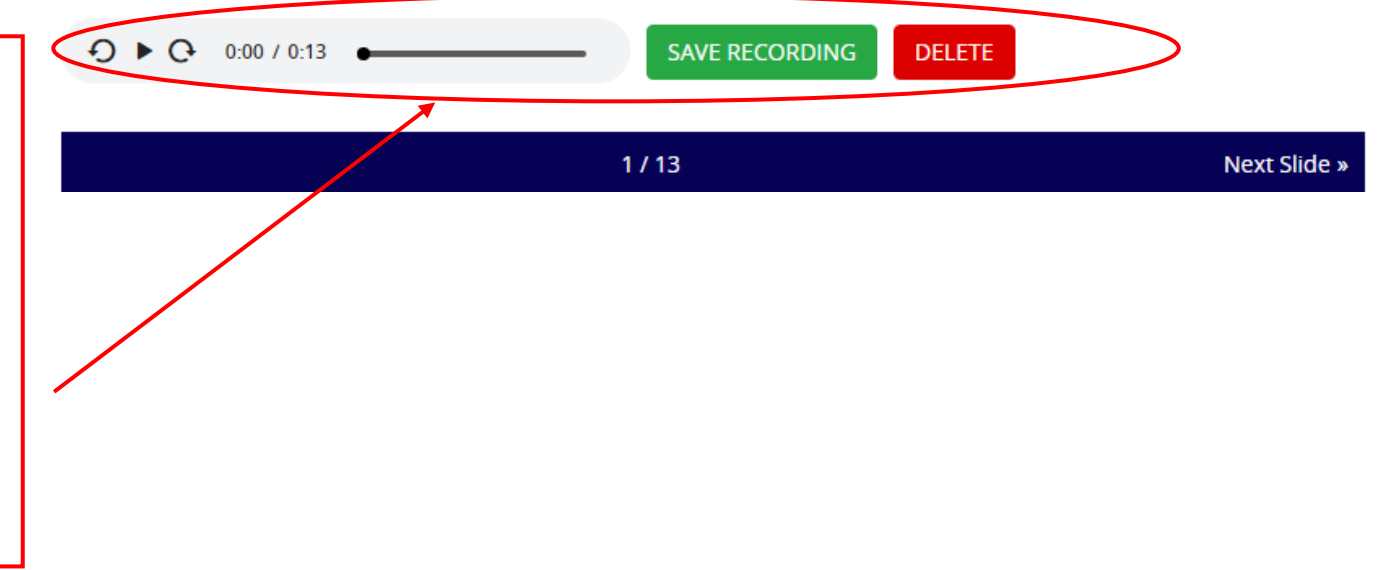

When you have finished recording audio for this slide, click the 'Stop Recording' button. Once you have clicked this button, other options – the 'Save Recording' button and a 'Delete' button will be visible. You can play back what you have just recorded and.

If you are satisfied, please click the 'Save Recording' button and you will advance to the next slide. If you want to redo the recording, simply click the 'Delete' button and start the record process again.

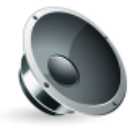

# OPTION 1B) RECORD PRESENTATION AUDIO FOR YOUR SLIDES (OPTIONAL)

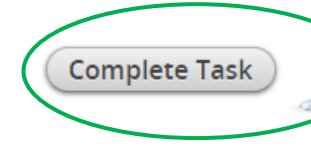

Click the blue START RECORDING button to record audio for this slide. You may see a popup message when you click the button asking you if you would like to allow access to your microphone. Once you allow it you can start recording your audio. If you do not want to have audio on this slide, simply start recording and make no sound. The length of your silent recording will be the amount of time that users will see the slide until it automatically flips to the next slide.

100% (13 / 13) of the slides have audio

Option 1: upload presentation slides and record video or audio in the system

Tuesday, 24 August 2021 01:00 – 02:00

## Paper Presentation for ICAS 12

Your audio: 2 minutes, 3 seconds (2.1 minutes) (Recorded Audio must be between 1 and 15 minutes.)

2

6

 $\square$  I do not plan to submit audio to support these presentation slides.

Once you have finished recording audio for each slide you will see a green border around all slides, the progress bar will show 100 per cent for your presentation, you can now click on the 'Complete Task' button at the top of the screen.

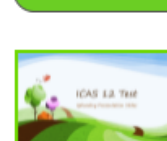

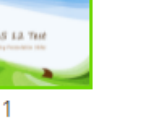

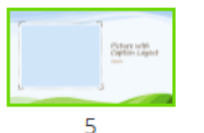

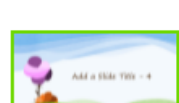

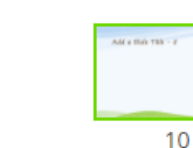

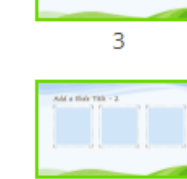

7

11

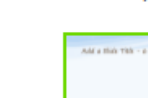

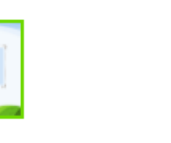

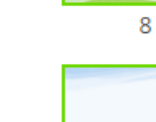

Δ

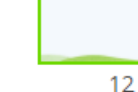

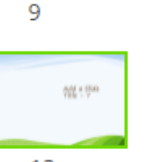

13

#### Opt out of other tasks:

As you have uploaded presentation slides and recorded audio for your slides, you can go to the following tasks:

'Option 1a) Record presentation video for your slides (optional)'

'Option 2) Upload your Pre-recorded Presentation Video'

and check the opt-out box in both tasks as shown below, then click 'Complete Task' to finish the task

**AH OPTION 1A) RECORD PRESENTATION VIDEO FOR YOUR** Complete Task SLIDES (OPTIONAL) You have the opportunity to add video to your presentation. Attendees will hear the audio when they view the slides and they will see your video in a corner of the slides. It's a great way to make the presentation viewing experience for attendees more personal and engaging. This task can only be done when the presentation has slides uploaded. Once the slides are uploaded, they will be shown below on this page and you can click the first slide to get started with your video recording. **OPTION 2) UPLOAD YOUR PRE-RECORDED PRESENTATION** Complete Task NOTE: You can record the slides in any order (i.e. you do not have to start on the first slide). If you wish to 20 different times (i.e. you want to record a portion today and the remainder at a later date), you can do so b 1 VIDEO and come back to it at a later time. You can complete this task, for this presentation, ONLY once each of the Please upload the pre-recorded video of your presentation (max 2 GB). video. By uploading your pre-recorded presentation video, you agree to have the pre-recorded video published on the ICAS 12 Paper Presentation for ICAS 12 programme website. The video will only be visible for registered ICAS 12 attendees between 10 August - 15 October 2021. If you do not wish to upload a pre-recorded video, please upload your presentation slides under option 1 and check the "I /ideo recorded so far: 0 seconds (you can record between 1 and 15 minutes of video for the whole presen have nothing to upload" checkbox to opt out. I do not plan to submit a video to support these presentation slides. If your file exceeds 2 GB, please contact the ICAS 12 Organisers at icas12@iias.nl 0% (0 / 13) of the slides have video Paper Presentation for ICAS 12 2 I will not upload a presentation video, but will upload Presentation Slides with audio/video under option 1 Pre-recorded Presentation Video Drop your file here to upload or click within to browse the files on your computer. (Acceptable File Types: .mp4) It needs to be less than 100 MB in size.

> Uploaded File No file has been uploaded yet

**Option 1: upload presentation** 

slides and record video or

audio in the system

## **Option 2) Upload your Pre-recorded Presentation Video**

Option 2: record presentation video with own means and upload the file to the system

For option 2 you can pre-record a presentation video with your own means and you can upload the video file to the CadmiumCD conference management system. *Video requirements* – video length: max 15 mins; file size: maximum of 2 GB (please contact the ICAS 12 Organiser if your file exceeds this size); acceptable file type: .mp4

Some points of attention and recommendations to optimise your home recordings:

#### 1. Camera Setup

We would recommend to use a built-in or an external webcam linked to your laptop or desktop; use landscape mode; pay attention to the distance from your body to your camera

2. Lighting

Consider recording your video in front of a window or another lightsource with light coming from the front.

#### 3. Sound

We would recommend using an external USB-microphone; do not place it too close to your mouth (will cause clipping or pop sounds), but also not too far away (this will increase the chance of noise and echo); do a sound check before your start. Try to find a quiet time during the day for recording.

4. Presentation

Prepare for your recording, go over your presentation slides or text before you start recording. Practice a few times and start over if needed.

5. Room Set-Up

Be mindful of your room background, make sure the background is tidy and not distracting. Remember to protect your own privacy, make sure that things caught on camera are all right to be visible.

#### 6. Representation

Prepare yourself like you would be doing the presentation in person, put on some nice clothes, brush your hair, etc. People will notice! Be mindful of your posture as well, try not to slouch for example.

To view these tips in more details, you can visit the website of The Centre for Innovation, Leiden University or download their pdf with the tips directly.

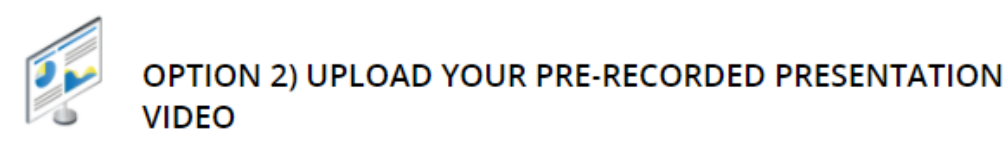

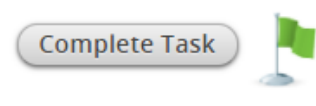

Option 2: record presentation video with own means and upload the file to the system

Please upload the pre-recorded video of your presentation (max 2 GB).

By uploading your pre-recorded presentation video, you agree to have the pre-recorded video published on the ICAS 12 programme website. The video will only be visible for registered ICAS 12 attendees between 10 August - 15 October 2021. If you do not wish to upload a pre-recorded video, please upload your presentation slides under option 1 and check the "I have nothing to upload" checkbox to opt out.

If your file exceeds 2 GB, please contact the ICAS 12 Organisers at icas12@iias.nl

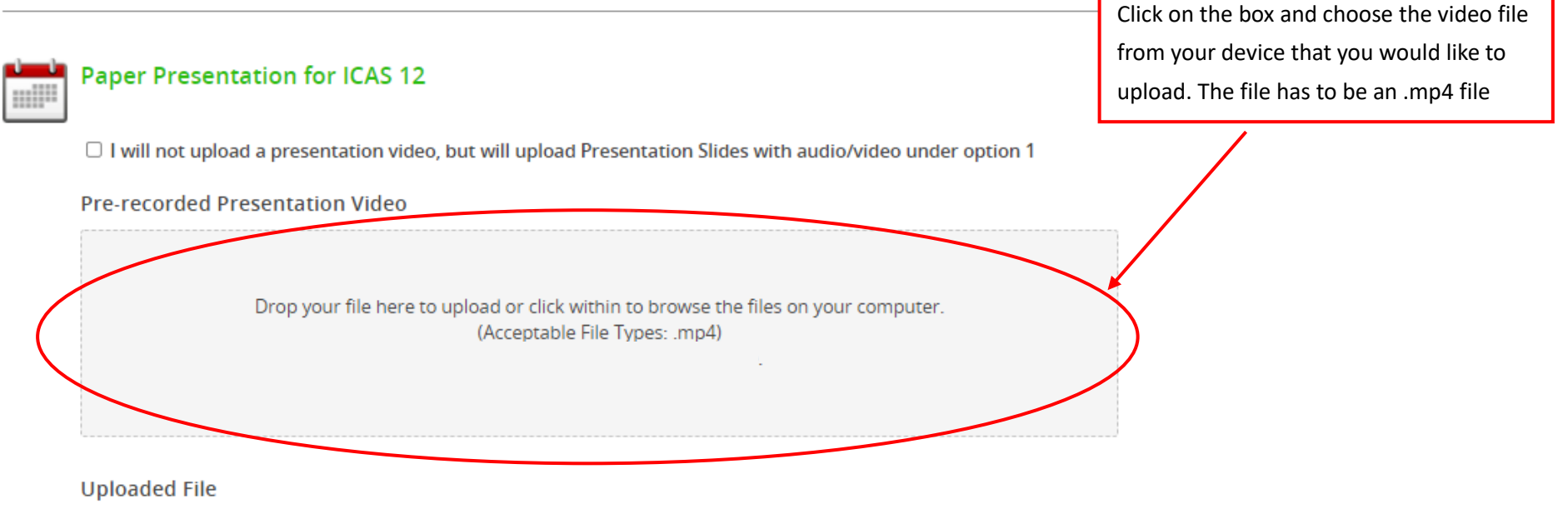

No file has been uploaded yet

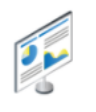

## OPTION 2) UPLOAD YOUR PRE-RECORDED PRESENTATION VIDEO

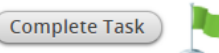

Option 2: record presentation video with own means and upload the file to the system

Please upload the pre-recorded video of your presentation (max 2 GB).

By uploading your pre-recorded presentation video, you agree to have the pre-recorded video published on the ICAS 12 programme website. The video will only be visible for registered ICAS 12 attendees between 10 August - 15 October 2021. If you do not wish to upload a pre-recorded video, please upload your presentation slides under option 1 and check the "I have nothing to upload" checkbox to opt out.

If your file exceeds 2 GB, please contact the ICAS 12 Organisers at icas12@iias.nl

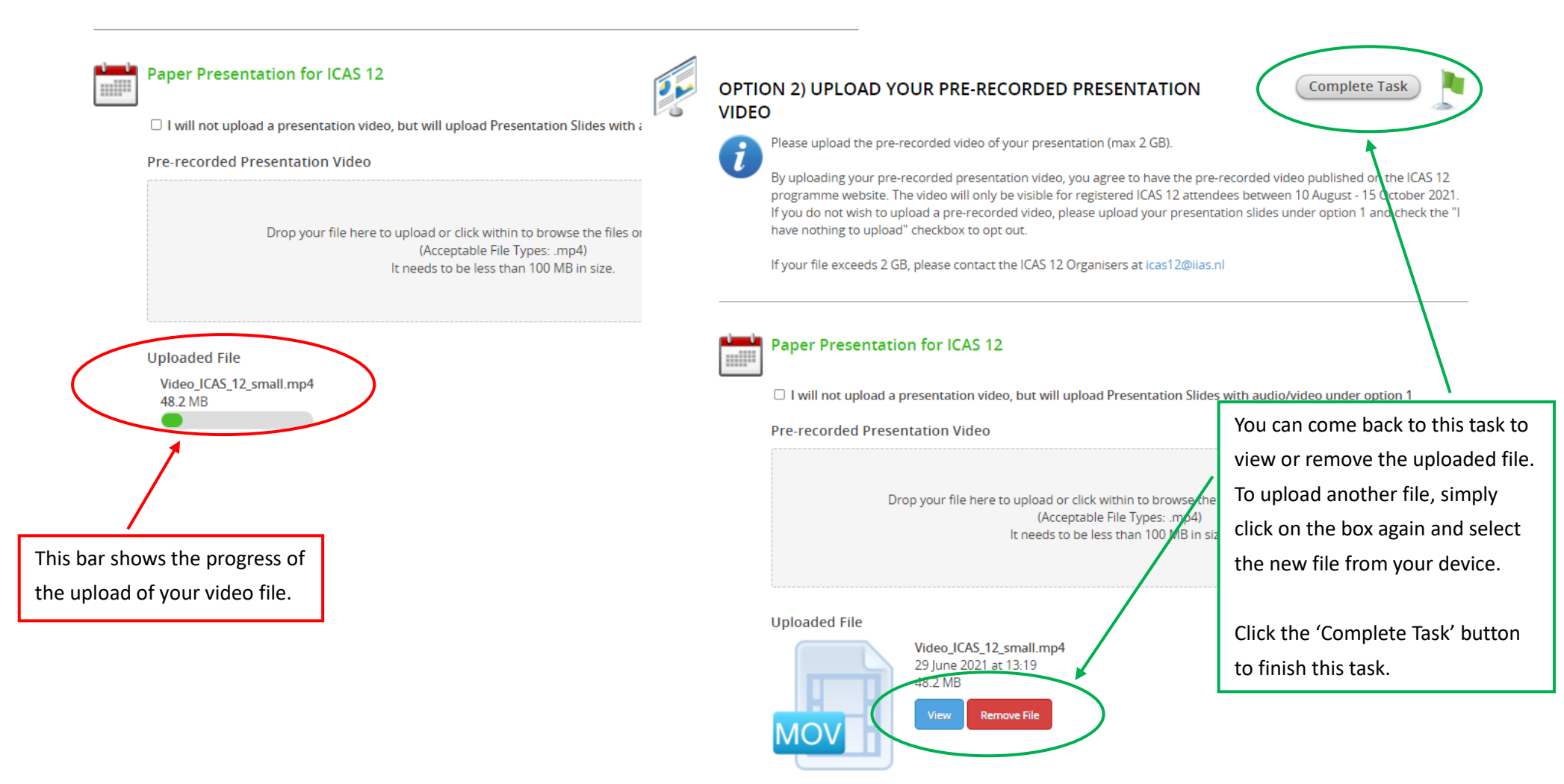

#### Opt out of other tasks:

As you have uploaded presentation slides and recorded video for your slides, you can go to the following tasks:

'Option 1) Upload your Presentation Slides'

'Option 1a) Record presentation video for your slides (optional)'

'Option 1b) Record presentation audio for your slides (optional)'

and check the opt-out box in the three tasks as shown below,

then click 'Complete Task' to finish the task

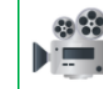

## OPTION 1A) RECORD PRESENTATION VIDEO FOR YOUR SLIDES (OPTIONAL)

You have the opportunity to add video to your presentation. Attendees will hear the audio when they view the slides and they will see your video in a corner of the slides. It's a great way to make the presentation viewing experience for attendees more personal and engaging.

This task can only be done when the presentation has slides uploaded. Once the slides are uploaded, the below on this page and you can click the first slide to get started with your video recording.

NOTE: You can record the slides in any order (i.e. you do not have to start on the first slide). If you wish to different times (i.e. you want to record a portion today and the remainder at a later date), you can do so and come back to it at a later time. You can complete this task, for this presentation, ONLY once each of video.

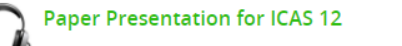

deo recorded so far: 0 seconds (you can record between 1 and 15 minutes of video for the whole prese

I do not plan to submit a video to support these presentation slides.

#### 0% (0 / 13) of the slides have video

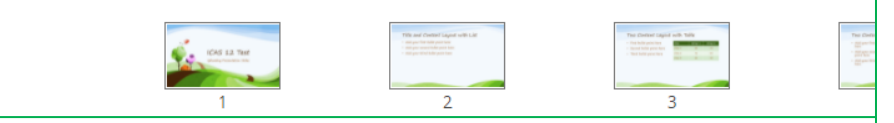

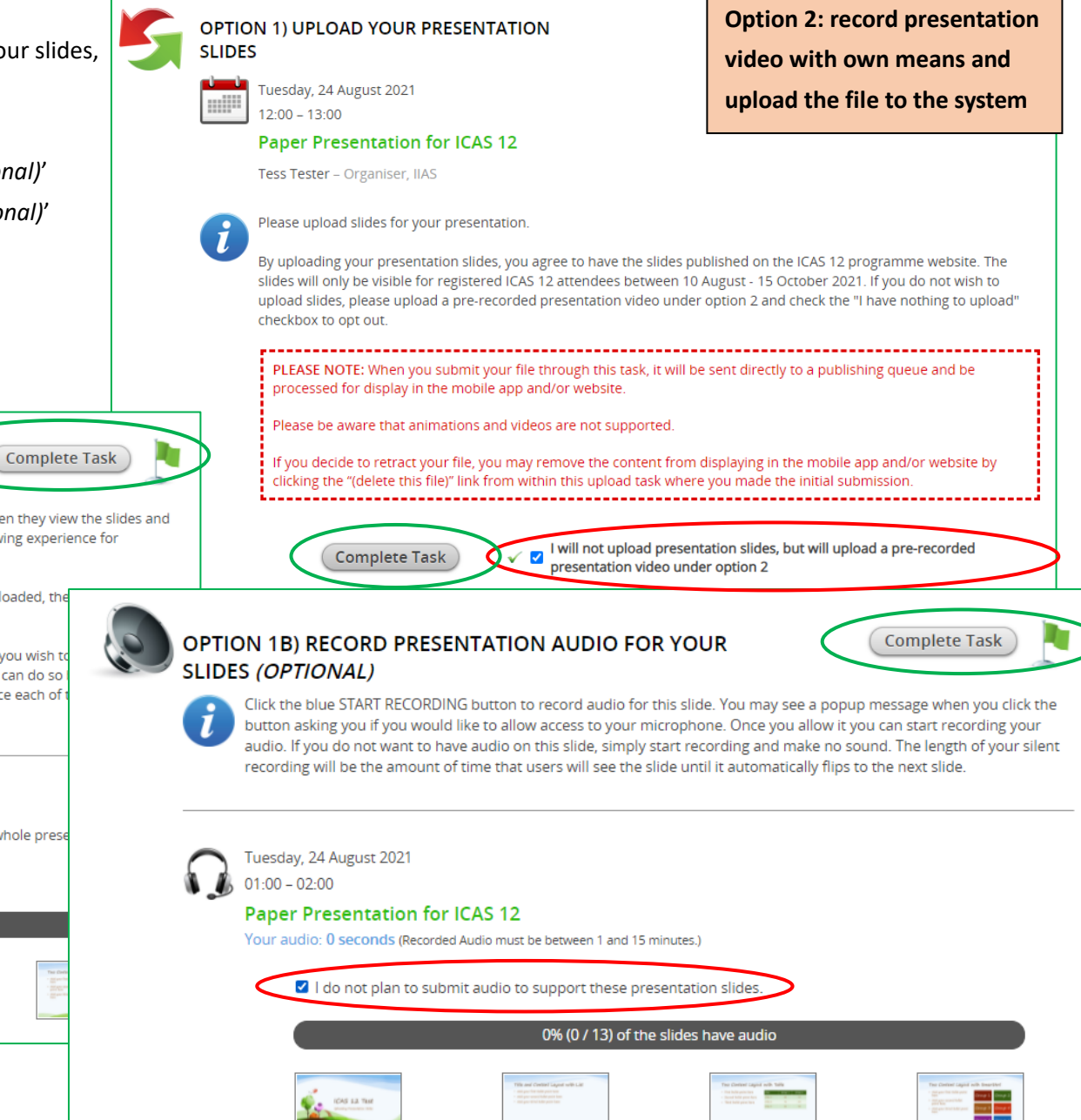

2

Your tasks are complete when all icons are marked green, thank you so much!

We look forward to seeing you at the ICAS 12 online conference!

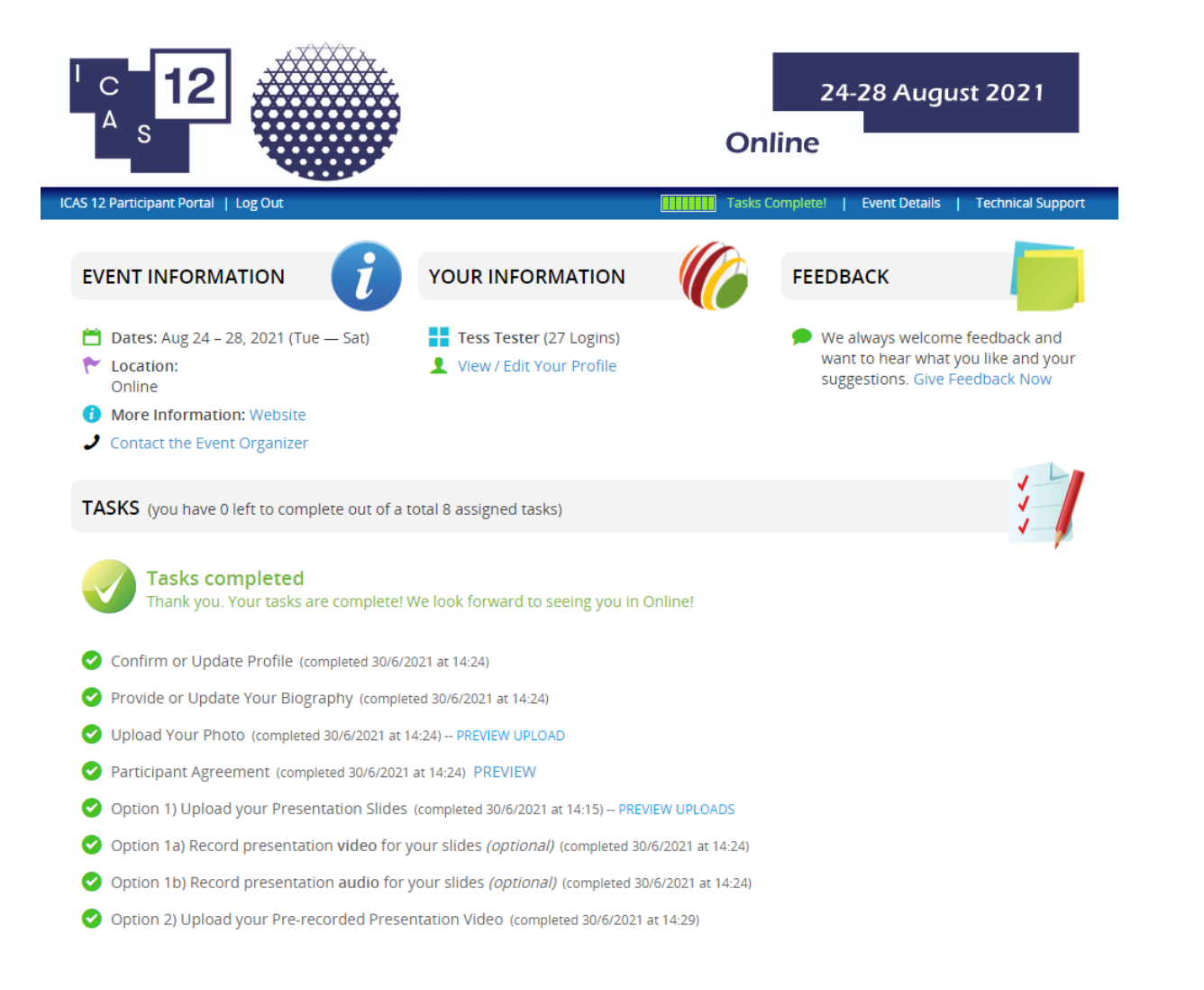

Should you have any questions please contact the ICAS 12 Organisers at icas12@iias.nl